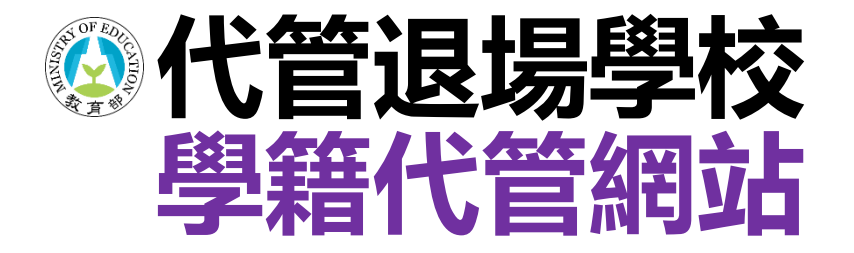

# 個人資料變更申請 操作步驟

代管退場學校學生學籍資料庫

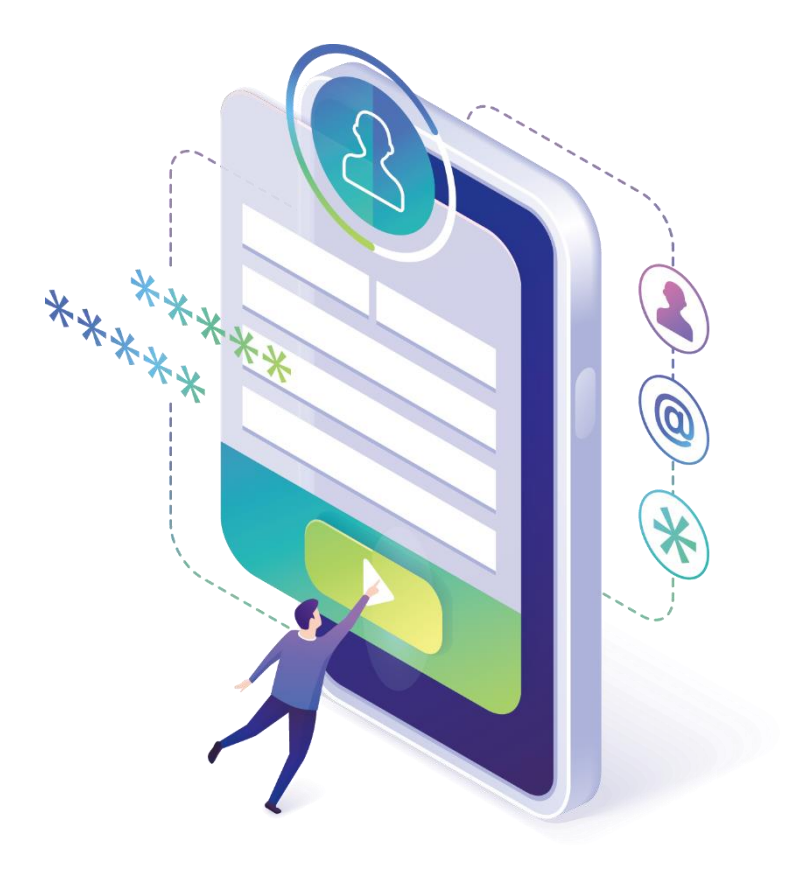

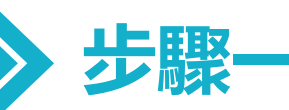

## 已完成網站註冊者,請至學籍代管網站登入 https://ercs.moe.edu.tw

| <b>^</b>                                               |                                          | 註冊 登入         |
|--------------------------------------------------------|------------------------------------------|---------------|
| <b>後</b> 代管                                            | 記場學校學生學籍資料庫<br>Trecords custody service  | 點撃右上角<br>【登入】 |
| <ul><li>▲ 代管學校</li><li>★ 最新消息</li><li>↓ 如何申請</li></ul> | 中 已代管之退場學校<br>亞太創意技術學院 南榮科技大學 高美醫護管理專科學校 |               |
| <ul><li>▷ 文件下載</li><li>□ 各校文件</li></ul>                | ➡最新消息                                    |               |
| <ul> <li>□ 交通資訊</li> <li>□ 野聯絡我們</li> </ul>            | 技專校院退場學校學籍申請各校連絡資訊                       | 2020-08-06    |
|                                                        | 退場學校校友,欲申請學籍相關證明文件,請洽各校負責窗口。             | more          |
|                                                        | 線上申請系統已上線                                | 2021-08-05    |
|                                                        | 即日起,代管退場學校學生學籍資料庫線上申請系統已上線,已接            | more          |

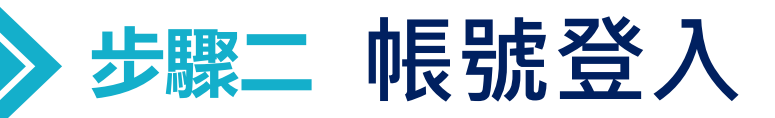

### 帳號為註冊時所填寫之電子郵件信箱 密碼請輸入開通信函中所註明之【預設密碼】,第1次登入後請變更密碼。

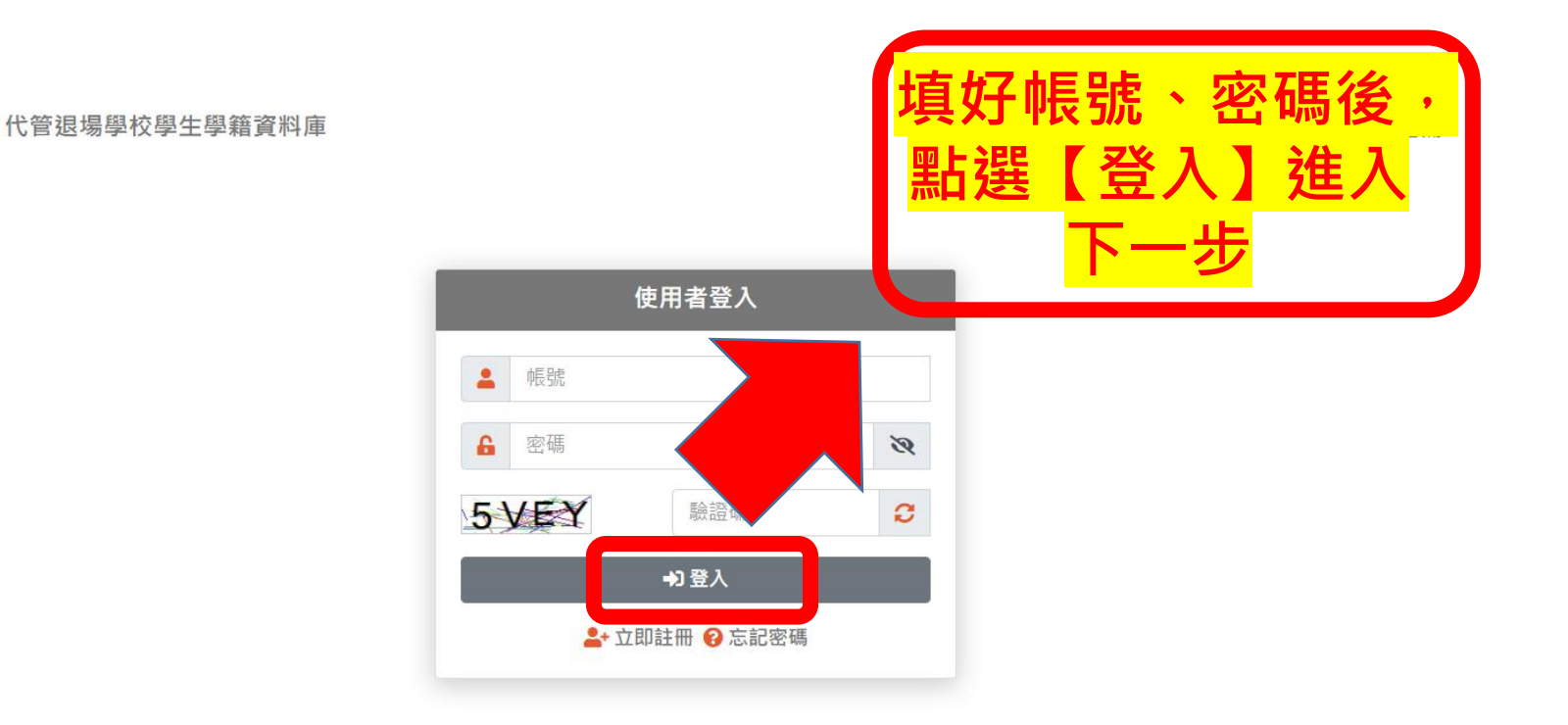

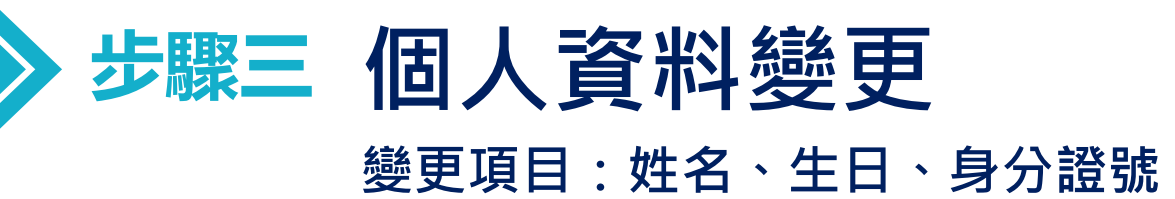

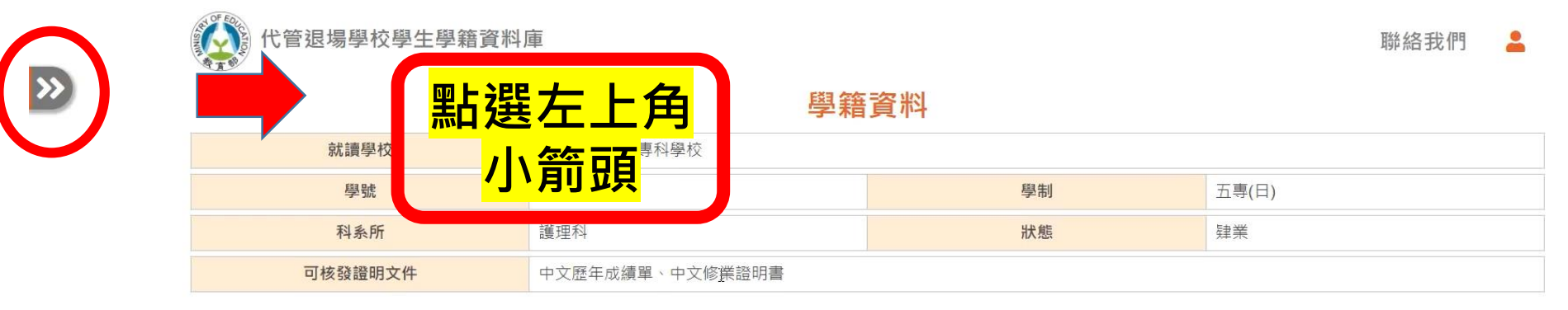

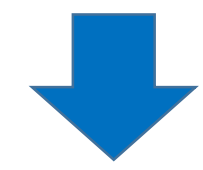

| 詹 學籍線上申請        | × | 代管退場學校學生學籍資料庫    |                 |    |       |  |  |
|-----------------|---|------------------|-----------------|----|-------|--|--|
| ▶學籍資料           |   |                  |                 |    |       |  |  |
| ▶ 證明文件          | > | 學籍資料 聖片 建生化日     | 人 容 料 戀 更       |    |       |  |  |
| ◆個人資料變更<br>線上申請 | ~ |                  |                 |    |       |  |  |
| 申請進度查詢          |   | <b>學號</b> · //×, |                 | 學制 | 四技(日) |  |  |
| ▶個人資料           | > | 科系所              | 子工程条            | 狀態 | 肄業    |  |  |
|                 |   | 可核發證明文件 中:       | 中文歷年成績單、中文修業證明書 |    |       |  |  |

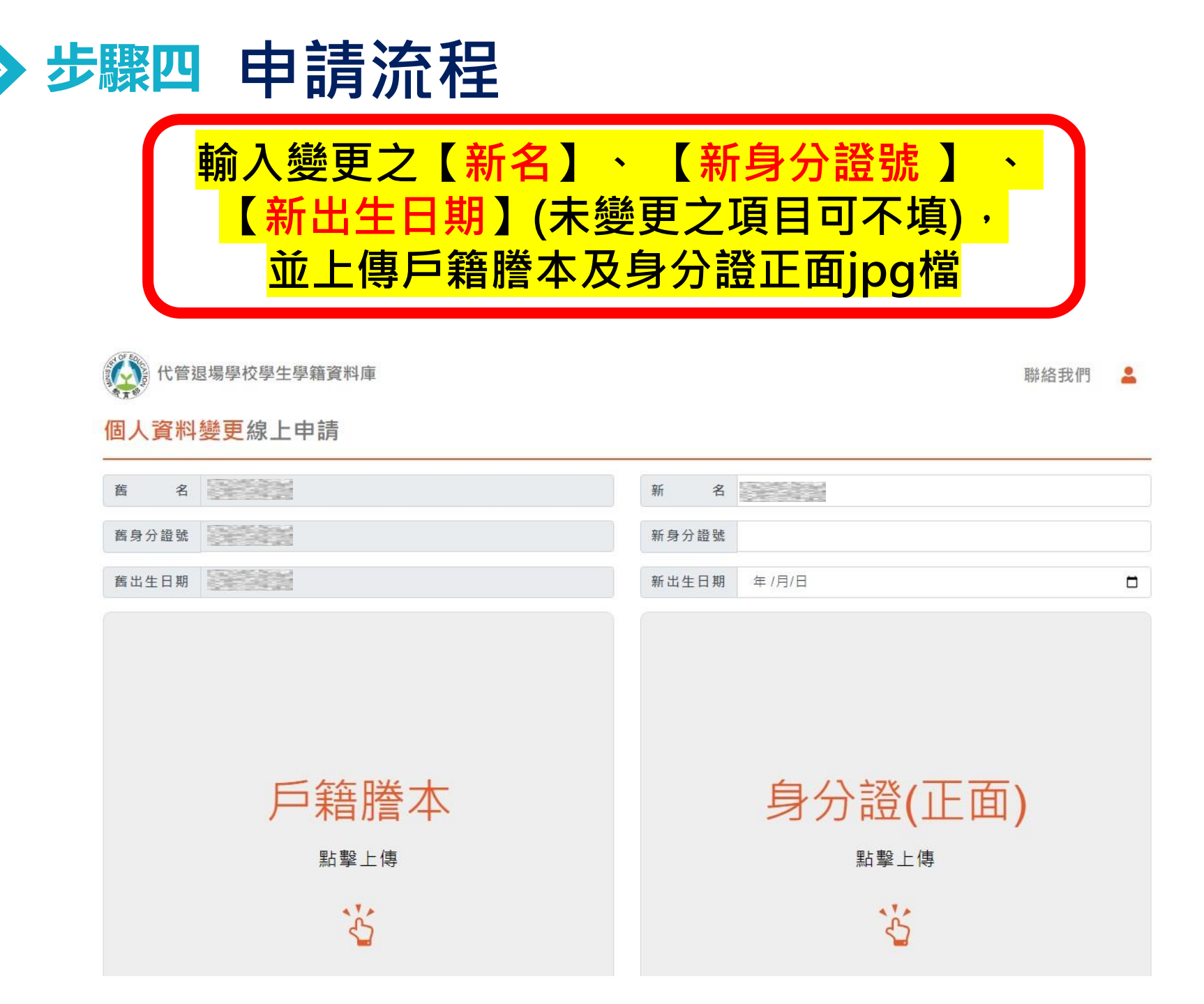

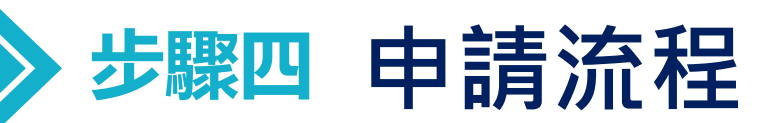

#### 個人資料蒐集告知聲明

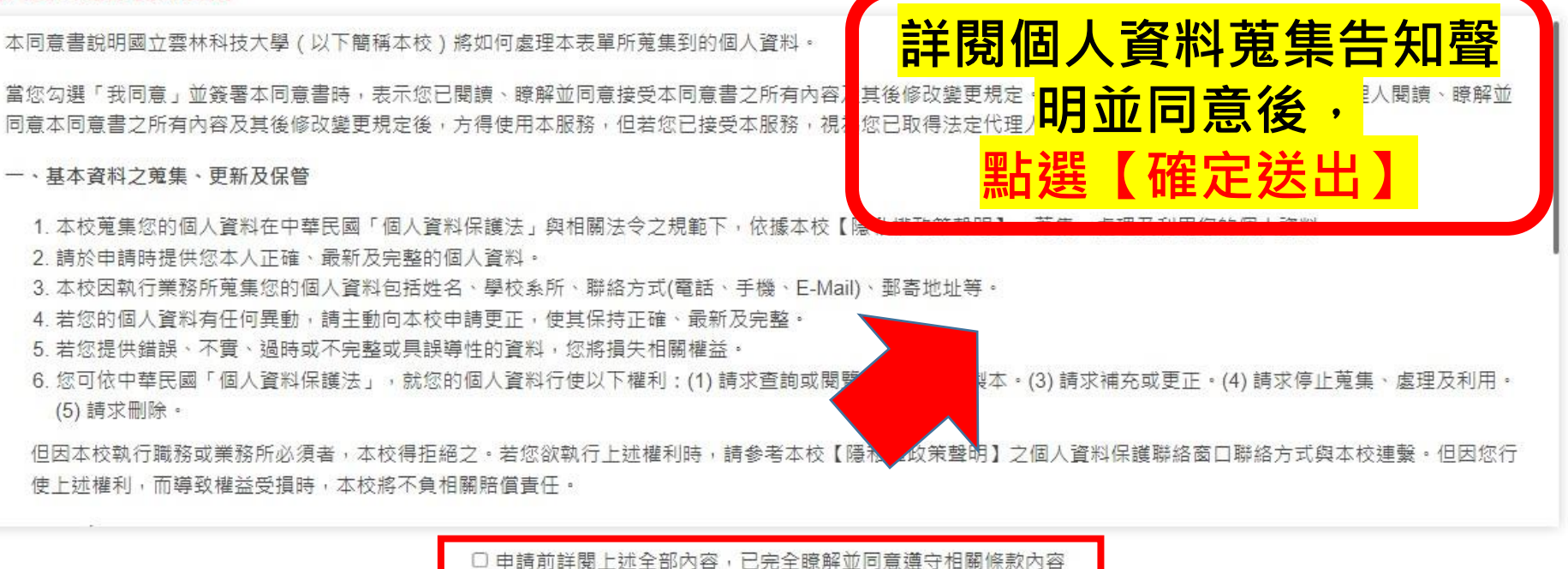

✔ 確定送出

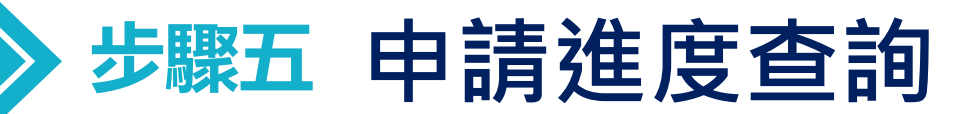

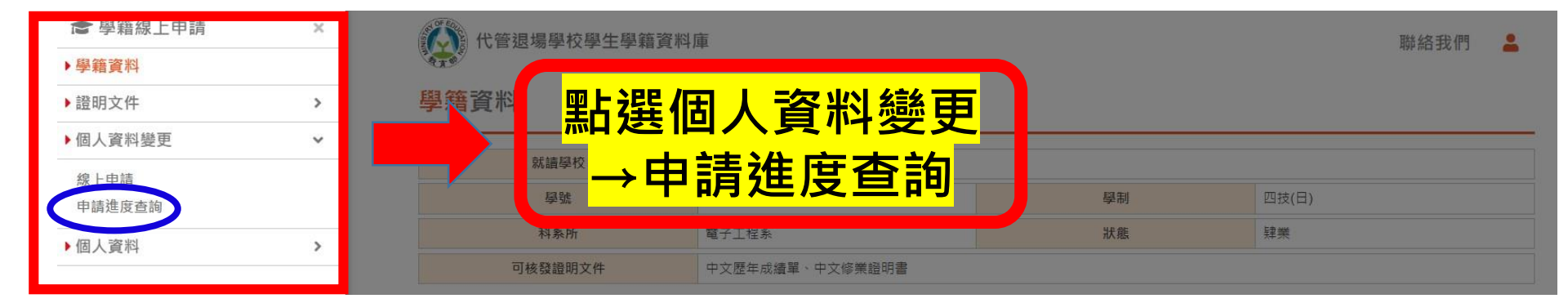

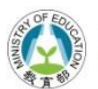

代管退場學校學生學籍資料庫

聯絡我們 💄

#### 個人資料變更申請進度查詢

| 申請編號         | 姓名                | 身分證號 | 出生日期           | 戶籍謄本    | 身分證(正面) | 申請狀態 | 申請時間↓               | 審核時間                |
|--------------|-------------------|------|----------------|---------|---------|------|---------------------|---------------------|
| 202207220002 | (變更為:)            | 未異動  | 未異動            | 瀏覽      | 瀏覽      | 審核中  | 2022/07/22 09:57:06 |                     |
| 202207220001 | (變更為: <b>1</b> 1) | 未異動  | 未異動            | 瀏覽      |         | 已通過  | 2022/07/22 09:32:04 | 2022/07/22 09:32:04 |
| φ            |                   |      | 14 <4 <b>1</b> | 共1頁 ↦ ⊨ |         |      |                     | 1-2共2筆              |

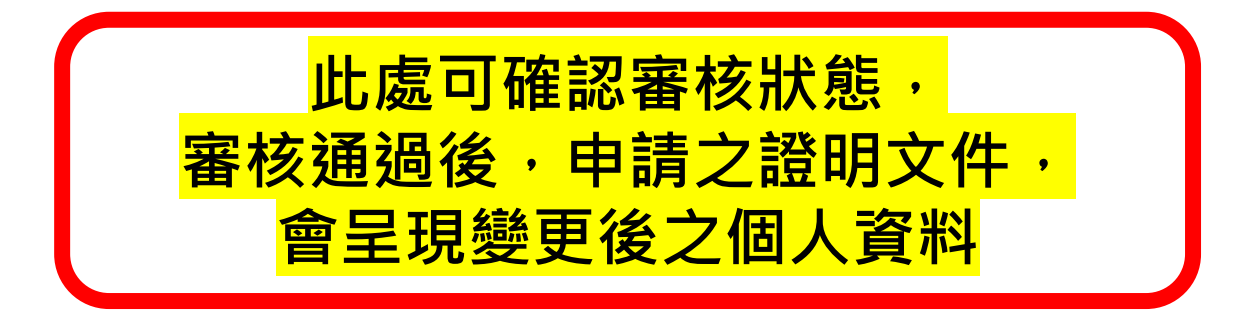

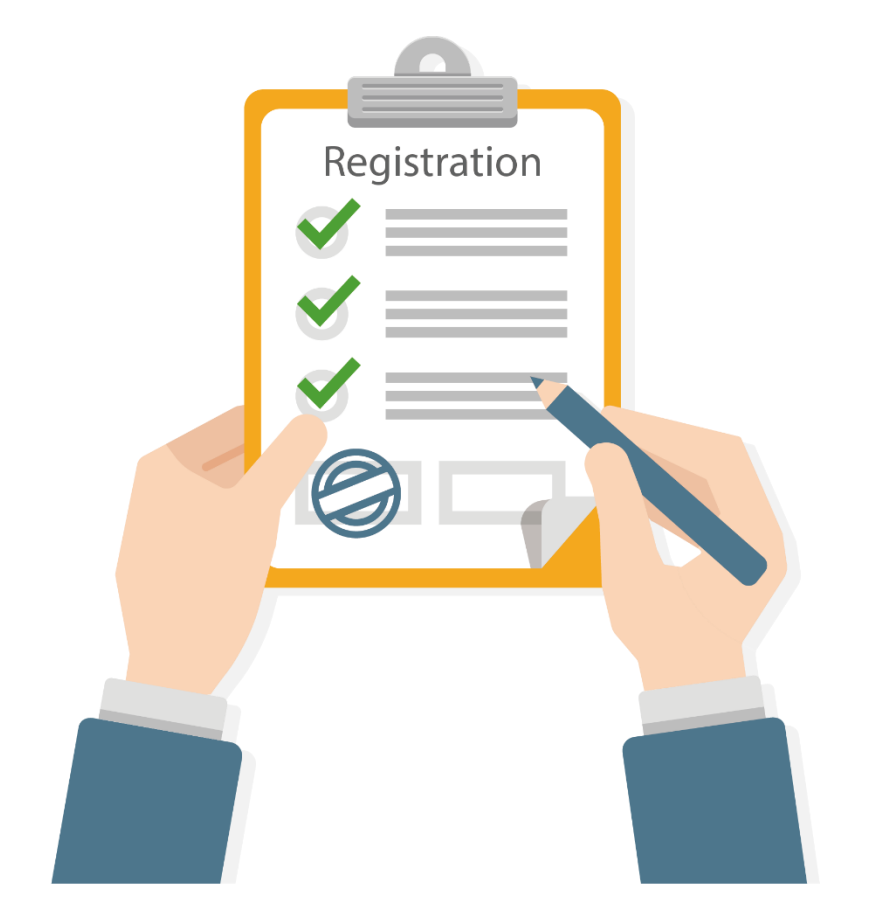

## 申請文件有任何問題 可撥打 05-5342601 分機2203、5373 學籍代管專案小組

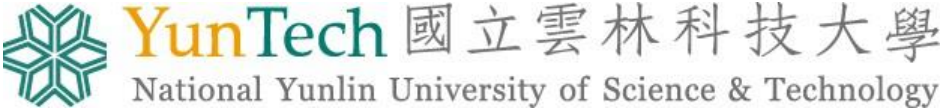

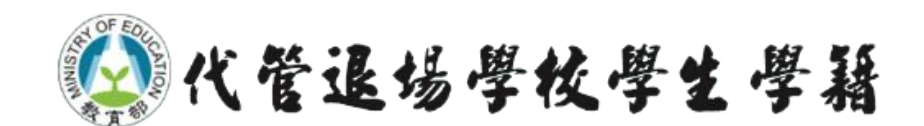